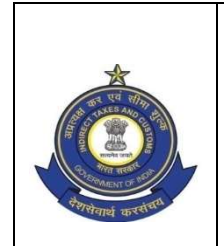

OFFICE OF THE PRINCIPAL ADDITIONAL DIRECTOR GENERAL OF SYSTEMS & DATA MANAGEMENT प्रणालीएवंआंकड़ाप्रबंधनप्रधाननिदेशालयकेप्रमुखअतिरिक्तमहानिदेशककाकार्यालय GST & CENTRAL EXCISE, GST BHAVAN, जीएसटी और केंद्रीय उत्पाद शुल्क, जीएसटी भवन NO. 26/1, MAHATHMA GANDHI ROAD, NUNGAMBAKKAM, CHENNAI -34 26/1 महात्मा गाँधी रोड, नुगंबक्कम, चेन्नई-34 Tel. Ph: 044-28331101 Fax:044-28331104 e-mail: dgschennai@icegate.gov.in

C.No. IV/26 /19/2018

Date: 20.07.2020

# **Registration Advisory No. 13/2020**

Sub: Deployment of Registration -Core amendment UIN in production -reg \*\*\*\*

A new functionality named 'Core amendment of Unique Identification Number (UIN), administered through forms GST REG 14 & 15, is developed in terms of Rule 19 of CGST Rules 2017 and deployed in production w.e.f. 19.05.2020. The applications for core amendment of UINs would be assigned to the Ranges nominated by the zones for administration of UINs.

2. Processing of the amendment application would be same as in case of Normal Registration as detailed hereunder:

- i) The UIN Core Amendment Tasks will appear on the dashboard of the concerned Range Superintendent (RSP) under four stages viz Pending for Approval, Response awaited, Response to query/SCN and Response not received.
- ii) As provided under rule 19 of CGST Rules 2017, the officer has to either approve or raise query, within 15 days of receipt of the amendment application. Once a query is raised, the taxpayer gets seven working days from the date of receipt of query to file his reply. After the reply is filed online by the taxpayer, the officer has to pass the order within seven working days of receipt of the reply. It may be noted here that unlike in case of normal taxpayers, for UINs, there is no provision for deemed approval of the application in case of failure of the officer to act upon the application within the stipulated time period. The officers are therefore advised to ensure the application is acted upon within the stipulated timeframe. Else, after expiry of the prescribed time, they may not have the option to pass an order adverse to the taxpayer.
- iii) On clicking the 'Pending for approval', the list of amendment ARNs is displayed under the work list with the Target date for their processing. Against each ARN, an alert in form of a color code is provided, which indicates the priority to be attached to the ARNs for processing.
- iv) On click of hyperlink of ARN, amendment application form is displayed in different tabs; each tab containing different set of information. At the bottom of the application, there is a facility to view the proposed amendments by using the toggle button to flip between old and new values. The original data will be displayed in "Grey Colour" while the proposed amendments are displayed in "Blue colour".
- v) The UIN Range officer (RO) can Reassign/ Approve / Raise query / Reject or Delegate to the subordinate officer to get the application verified. The navigation path for each of these activities is given below.

### **Re-assign**

- As per the automated allocation logic, the UIN amendment application would be allocated to the designated CDR. In case, due to any technical issue / error, the amendment application lands in a range other than the designated range, the RO can re-assign it to the proper Range by using the Reassign button. On click of Re-assign button, "select formation" is displayed with drop down displaying only the CDR designated for assigning the UINs. After selecting the Range, the officer will have to enter his remarks in the message box provided for this purpose and then click the button reassign. Screen shot attached in Annexure 'B'.
- If the application is assigned to the designated Range and for any reason the RO attempts to re-assign it to other Range, the message "the UIN is already in the notified range, re-assign not required" will pop, prompting the RO that the re-assign is not warranted in such cases.

### Approve

- If the officer decides to approve the amendment, he can do so by clicking the hyperlink of ARN mentioned in para 2 (iii) above whereupon the action button with options to Approve/Reassign/Query will be enabled. The officer can approve the application by clicking on 'Approve' on the action button.
- On Click of 'Approve', a message box to record "Remarks of Approving Authority" is displayed. The officer can enter his remarks in the said box and click on "Approve" to approve the amendment.

#### **Raise query**

- If RO wishes to raise a query or seek any clarification regarding the application, he can click on 'Query' in the action button, which displays a window containing the 'List of Queries'. This window also has a mandatory check box "Personal hearing" (PH). PH is mandatory as the CGST Act stipulates that amendment application cannot be rejected without PH. Therefore, the officer needs to fix the date and time for PH along with the Query. Officer will also have to enter his remarks in the message box provided for this purpose and then click on 'Raise Query'. After the query is raised, the amendment application moves to the category of "Response Awaited" in the dashboard.
- It may be noted here that the CBIC GST Application is designed in accordance with the API developed by GSTN and it may permit the officer to fix the PH on a date beyond seven working days provided for filing the reply. However, it is advisable to fix the PH within the said seven working days to avoid any procedural complexity.

# **Response to query/SCN**

 On receipt of the query, the response submitted by the taxpayer at GSTN portal is received in CBIC-GST system and is reflected under 'Response to query/SCN' stage. The officer can either approve or reject the application based on the response within a period of seven working days from receipt of the reply from the taxpayer as given in CGST Rules 2017.

#### **Response Not received**

• If no response is filed by the taxpayer within the prescribed time limit (07 working days from the query), the application moves to "Response not received" stage and in such cases, the officer can only exercise reject option in the action button to reject the amendment.

# **Delegate to Inspector**

 In case the RO needs to delegate the application to the Inspector for carrying out any verifications, he can do so by clicking on the check box located before the 'SI. No. column' of the 'transaction work list' and then click on tab 'Delegate' provided on the top. Message box to delegate is displayed with drop down to select the officer in the formation.

3. It is requested that this advisory may be circulated among the jurisdictional officers for their guidance and issues, if any, in the performance of the functionality may immediately be reported to <u>cbicmitra.helpdesk@iceqate.qov.in</u> for necessary resolution. Copy of the communication with ticket details may also be forwarded to this office at <u>dqschennai@iceqate.qov.in</u> for further follow up.

4. The list of CDRs designated for administration of UINs is attached herewith as 'Annexure A' for reference. In case of any discrepancy or mismatch with CDR designated by the zones, the same may be brought to notice of this office for necessary update in the backend Application.

> -Sd (S. Thirunavukkarasu) Additional Director General

# То

- 1. All the Pr. Chief Commissioners/Chief Commissioners of GST Zones.
- 2. The Pr. DG/DG, DGGI/DGGST/DG(Audit)/DG(TPS).
- 3. The Commissioner, GST (Policy Wing).
- 4. All the Pr. Commissioners/Commissioners of GST.
- 5. The Pr. ADGs/ADGs of Systems, New Delhi/ Bengaluru / Kolkata.

# Copy submitted to.

The Pr. Director General, Systems & Data Management, New Delhi for information pl.

|                   |              | U                         | IN Agencies - Nodal | Offices                    |                        |
|-------------------|--------------|---------------------------|---------------------|----------------------------|------------------------|
| <mark>S No</mark> | Zone         | State                     | Commissionerate     | Division                   | Range                  |
| 1                 | Ahmedabad    | Gujarat                   | Ahmedabad North     | Division-I                 | AR-III                 |
| 2                 | Bangalore    | Karnataka                 | Bangalore South     | Bangalore South Divison 7  | ASD7                   |
| 3                 | Bhopal       | Madhya Pradesh            | Bhopal              | Division-II                | Range-II               |
| 4                 | Bhopal       | Chhattisgarh              | Raipur              | Division-II                | Range-II               |
| 5                 | Bhubaneshwar | Odisha                    | Bhubaneshwar        | Bhubaneshwar-I Division    | Bhubaneshwar-I         |
| 6                 | Chandhigarh  | Himachal Pradesh          | Shimla              | Dharamshala                | Palampur               |
| 7                 | Chandhigarh  | Chandigarh                | Chandigarh          | Division-I                 | Range-I, Chd           |
| 8                 | Chandhigarh  | Jammu & Kashmir           | Jammu & Kashmir     | Jammu-1                    | Range-II               |
| 9                 | Chandhigarh  | Punjab                    | Ludhiana            | Central Division           | Range I                |
| 10                | Chennai      | Tamilnadu                 | Chennai North       | Mylapore Division          | Range V                |
| 11                | Chennai      | Puducherry                | Puducherry          | Division-I                 | Range-1A               |
| 12                | Delhi        | Delhi                     | Delhi South         | Palam Division             | Range-86               |
| 13                | Hyderabad    | Telengana                 | Hyderabad           | Himayath Nagar Division    | Kachiguda-I            |
| 14                | Jaipur       | Rajasthan                 | Jaipur              | Division-F                 | Range-26               |
| 15                | Kochi        | Kerala                    | Kochi               | Ernakulam Division         | Range V                |
| 16                | Kochi        | Lakshadweep               | Kochi               | Ernakulam Division         | Kavarathi Range        |
| 17                | Kolkata      | West Bengal               | Kolkata South       | Ballygunge CGST Division   | Range-V                |
| 18                | Kolkata      | Sikkim                    | Siliguri            | Gangtop CGST Division      | Range-I                |
| 19                | Kolkata      | Andaman & Nicobar Islands | Haldia              | Andaman & Nicobar Division | Range-III              |
| 20                | Lucknow      | Uttar Pradesh             | Lucknow             | Division-I                 | Range-I                |
| 21                | Meerut       | Uttarakhand               | Dehradun            | CGST Division Dehradun     | Range-III Dehradun     |
| 22                | Mumbai       | Maharashtra               | Mumbai Central      | Division-I                 | Range-1                |
| 23                | Panchkula    | Haryana                   | Gurugram            | East-1                     | Range-29               |
| 24                | Pune         | Goa                       | Goa                 | Division-I                 | Range V(Calangute)     |
| 25                | Ranchi       | Jharkhand                 | Ranchi              | Ranchi North Division      | Range 6                |
| 26                | Ranchi       | Bihar                     | Patna-II            | Muzaffarpur                | Muzaffarpur east range |
| 27                | Shillong     | Assam                     | Guwahati            | Guwahati-I                 | Guwahati Range 1-A     |
| 28                | Shillong     | Arunachal Pradesh         | Itanagar            | Itanagar Division          | Itanagar Range         |
| 29                | Shillong     | Meghalaya                 | Shillong            | Shillong-1 Division        | Khyndailad Range       |

| 30 | Shillong       | Manipur              | Imphal   | Imphal Division      | Imphal-I         |
|----|----------------|----------------------|----------|----------------------|------------------|
| 31 | Shillong       | Mizoram              | Aizawl   | Aizawl Division      | Aizawl-I Range   |
| 32 | Shillong       | Nagaland             | Dimapur  | Dimapur Division     | Dimapur-I Range  |
| 33 | Shillong       | Tripura              | Agartala | Tripura I Division   | Agartala-I Range |
| 34 | Vadodara       | Daman & Diu          | Daman    | Division-III         | Range-III        |
| 35 | Vadodara       | Dadar & Nagar Haveli | Daman    | Division-VIII        | Range-III        |
| 36 | Vishakhapatnam | Andhra Pradesh       | Guntur   | Guntur CGST Division | Brodipet Range   |

ADVISORY NO 13/2020 DATED -----

ANNEXURE "B"

#### **UIN AMENDMENT PROCESS**

1. Dashboard showing at Pending for approval' stage.

|                                                                                             | Da You're sharing             | your screen.                         |                      |                                    | _ 0 X            |
|---------------------------------------------------------------------------------------------|-------------------------------|--------------------------------------|----------------------|------------------------------------|------------------|
| Dashboard × +                                                                               |                               |                                      |                      |                                    |                  |
| ( appgstprep.cbec.gov.in/cbec-aces-gst-ui/                                                  |                               | ୯   ୯ Sea                            | irch                 | ☆ 自 ♣ 俞                            |                  |
| Central Board of Indirect Taxes and Customs     Ministry of Finance - Department of Revenue |                               |                                      | Speaking: Ma         | dupu Sandeep (Host)                | <b>9</b> U       |
| Name : ACES Test9 Designation : Superintendent SSO ID : 27000608                            | EXECUTIVE SET-UP RA           | NGE: RANGE-ASD7                      | 0,444                |                                    | lish Hindi       |
| Registration Task List                                                                      |                               |                                      |                      |                                    |                  |
| Registration Task List                                                                      |                               |                                      |                      |                                    |                  |
| Registration Task List                                                                      |                               |                                      |                      | Friday, May 1                      | 5, 2020          |
| Transactions Summary                                                                        | æ <b>1</b>                    | Stage                                |                      |                                    | ø                |
| UN Bodies Core Amendment                                                                    | 0                             | Pending for Approval                 |                      |                                    | 0                |
| 📩 Export Data                                                                               |                               |                                      |                      |                                    |                  |
|                                                                                             |                               |                                      |                      |                                    |                  |
| Transaction Chart                                                                           |                               | Activity Chart                       |                      |                                    |                  |
| UN Bodies Core Amendment                                                                    |                               | 0                                    | Pending for Approval |                                    |                  |
| Copyright © 2017 Govt. of India                                                             | All Rights Reserved. Version: | CBIC_GST_1.51 Apr 28th 2017 [Node:un | known-host]          |                                    |                  |
| 🗄 🔿 Type here to search                                                                     | 🏥 🙋 💊                         | 👼 💀 🧶 🥥                              | x 🙆 🗴                | <sup>9:</sup> ^ ነው 🛐 ላ።) 9:<br>5/1 | 32 AM<br>15/2020 |

2. Click of Pending for approval generates the UIN core amendment work list as in the screen below.

|    |               |                                                                       |                               | Registra You're sha                   | ring your screen.                |                           |                |                 | - • ×      |
|----|---------------|-----------------------------------------------------------------------|-------------------------------|---------------------------------------|----------------------------------|---------------------------|----------------|-----------------|------------|
| 5  | Regi          | stration worklist × +                                                 |                               |                                       |                                  |                           |                |                 |            |
| *  | (i)   a       | ppgstprep. <b>cbec.gov.in</b> /cbec-ac                                | es-gst-ui/                    |                                       | C                                | Q Search                  |                | ☆自∔☆            | ◙ ≡        |
| Ó  | Cent<br>Minis | ral Board of Indirect Taxes and stry of Finance - Department of Reven | Customs<br>me                 |                                       |                                  |                           | > Expand panel | to show video   | U U        |
|    | Name :        | ACES Test9 Designation : S                                            | uperintendent SSO ID : 270006 | EXECUTIVE SET-UP                      | RANGE: RANGE-ASD7                |                           |                | lish            | h Hindi    |
| ME |               | UNBodies Worklist                                                     |                               |                                       |                                  |                           |                |                 |            |
| Ũ  | Registi       | ation Task List UNBodies W                                            | orklist                       | UN Body Core /                        | mendments work list              |                           |                |                 |            |
| -  |               |                                                                       | 0                             | ON BODy Core A                        | inendinents work list            |                           |                |                 |            |
|    | Av            | iew Details 🕜 Delegate 🞜                                              | Clear                         |                                       |                                  |                           |                | <b>8</b> 00     | O Home     |
|    | SI.No         | ARN Date 🔺                                                            | ARN 🔺                         | Target Date 🔺                         | Status 🔺                         | Alert                     | PAN 🔺          | Business Name   |            |
|    |               | dd-mm-yyyy                                                            | Q                             | Q Target Date                         | Q                                |                           | Q              |                 | Q          |
|    | 1             | 18-03-2020                                                            | AA290320000062                | 15-05-2020                            | Pending for Approval             | <ul> <li>AXNPH</li> </ul> | 9037J          | SHOUJANYA HOTA  |            |
|    |               |                                                                       |                               |                                       |                                  |                           |                |                 |            |
| Sh | owing:        | 1 - 1 of 1 Records                                                    |                               |                                       |                                  |                           |                | Page: 1         | of 1       |
|    |               |                                                                       |                               |                                       |                                  |                           |                |                 |            |
|    |               |                                                                       |                               |                                       |                                  |                           |                |                 |            |
|    |               |                                                                       |                               |                                       |                                  |                           |                |                 |            |
|    |               |                                                                       |                               |                                       |                                  |                           |                |                 |            |
|    |               |                                                                       |                               |                                       |                                  |                           |                |                 |            |
|    |               |                                                                       |                               |                                       |                                  |                           |                |                 |            |
|    |               |                                                                       |                               |                                       |                                  |                           |                |                 |            |
|    |               |                                                                       | Copyright © 2017 Govt         | . of India. All Rights Reserved. Vers | ion: CBIC_GST_1.51 Apr 28th 2017 | [Node:unknown-h           | ost]           |                 |            |
|    | С             | Type here to search                                                   | ļ Ħ e                         | 🛤 🔒 🔯 🔇                               | ) 👘 15 🗑 4                       | 0                         | x1 🔕 🗈         | ・ 空 型 の) 5/15/2 | M<br>020 🛃 |

3. Since UIN amendment is already mapped in the designated CDR, on click of "Reassign" from action button, below pop up message is displayed.

|                                                                                            | H You're sharing your screen.                                                   |                                                       | - <u> </u>                    |
|--------------------------------------------------------------------------------------------|---------------------------------------------------------------------------------|-------------------------------------------------------|-------------------------------|
| A http://appgces-gst-ui/ × +                                                               |                                                                                 |                                                       |                               |
| ( appgstprep.cbec.gov.in/cbec-aces-gst-ui/                                                 |                                                                                 | C Search                                              |                               |
| Central Board of Indirect Taxes and Customs<br>Minustry of Finance - Department of Revenue |                                                                                 |                                                       | 3197<br>O O                   |
| Name : ACES Test9 Designation : Superintendent                                             | Reassign confirmation*                                                          |                                                       | nglish Hindi                  |
| M UNamendment - Core<br>Registration Task List UNBodies Worklist UName                     | JIN is already assigned in the Notified Range, reassign not requ                | uired                                                 |                               |
| Application / F                                                                            |                                                                                 | Close any other person                                | - Karnataka District - Kolar  |
| UIN N<br>Part A Part B 2997                                                                | umber Reference Number Da                                                       | ite<br>18-03-2020                                     |                               |
| Part A 💡                                                                                   |                                                                                 |                                                       |                               |
| SHOUJANYA HOTA                                                                             | AXNPH9037J                                                                      | ppicable in case of any other person notified,        |                               |
| (iii) Name of the Authorized Signatory<br>SHOUJANYA                                        | (iv) PAN of the Authorized Signatory<br>AXNPH9037J                              | (v) Email Address of the Authorized<br>newreg0@hi2.in | Signatory Query               |
| (vi) Mobile Number of the Authorized Signatory (+91)<br>9346209016                         |                                                                                 |                                                       | Reavies                       |
| Flip To Old Values Old Values New Values                                                   |                                                                                 |                                                       |                               |
| Сору                                                                                       | ight © 2017 Govt. of India. All Rights Reserved, Version: CBIC_GST_1.51 Apr 28t | h 2017 [Node:unknown-host]                            |                               |
| Type here to search                                                                        | # 😋 🚊 🔒 🐏 💁 👼                                                                   | ء 🙆 🗈 💽 🧕 ۽                                           | 冬 へ 昭 1 日 4 m)<br>5/15/2020 😽 |

4. In case the amendment application lands in a range other than the designated range, on click of Reassign button, "select formation" is displayed with drop down displaying only the CDR designated for assigning the UINs. After selecting the Range, the officer will have to enter his remarks in the message box provided for this purpose and then click the button reassign.

| A http://appgces-gst-ui/ x + Application / * Part A * (*) Name of the Entity House of the Authorized Signatory (+9) Select Signatory (+9) Select Signatory (+9)                                                                                                    | - 2                    |                                              | You're sharing your screen.                             |                                  |                                                                                   |                                            |
|----------------------------------------------------------------------------------------------------|------------------------|----------------------------------------------|---------------------------------------------------------|----------------------------------|-----------------------------------------------------------------------------------|--------------------------------------------|
| (*) @ appgstprep.cbec.gov.in/cbec-aces-gst-ti// (*) @ appgstprep.cbec.gov.in/cbec-aces-gst-ti// (*) @ a                                                                                                    |                        |                                              |                                                         |                                  | //appgces-gst-ui/ × +                                                             | http://appgce                              |
| Central Board of Indirect Taxes and Customs   Ministry of Finance - Department of Revenue     Reassign*     UNamendment - Core   Registration Task List   UNamendment - Core   Application / F   Ormments     Select Formation   Select Formation   Select Formation     Select Formation        Select Formation                                                                                                    | ê ♣ A ♥ Ξ              | ☆ 自 ↓                                        |                                                         |                                  | ppgstprep. <b>cbec.gov.in</b> /cbec-aces-gst-ui/                                  | (i)   appgstprep                           |
| Whene TACES FectSo? Designation : Superintendent   UNAmendiment - Core   Registration Task List   Application / F     Comments     Part A     Part A     Part A     Reassign     Reassign     Items of the Entity   SHOULANYA HOTA     (ii) Name of the Authorized Signatory     SHOULANYA     (vi) Mobile Number of the Authorized Signatory (+91)     9346209016                                                                                                    | 179 c                  | • • • • • • • • • • • • • • • • • • •        |                                                         | Reassign*                        | ral Board of Indirect Taxes and Customs<br>try of Finance - Department of Revenue | Central Board of<br>Ministry of Finan      |
| Image: Section Task List UNBodies Worklist   Application / F   Application / F   Outman Definition   Application / F   Outman Definition   Application / F   Outman Definition   Part A   Part A   Part B   Part B   Part B   Part B   Part B   Part B   Part B   Part B   Part B   Part B   Part B   Part B   Part B   Part B   Part B   Part B   Part B   Part B   Part B   Part B   Part B   Part                                                                                                    |                        |                                              |                                                         | ntendent                         | Liblamendment - Core                                                              | Hame: ACES rest                            |
| Application / F Part A Part B UI Part A Part B UI Fart A Part B UI Fart A Part A Part A UI Fart A Part A Part A UI Fa | irnataka District - Ko | State/UT - Karnataka                         | i                                                       | UName Select Formation<br>Select | ation Task List UNBodies Worklist UName                                           | Registration Task                          |
| Part A       Image: Constraint of the Entity       Image: Constraint of the Entity         SHOUJANYA HOTA       Image: Constraint of the Authorized Signatory         SHOUJANYA       Image: Constraint of the Authorized Signatory         SHOUJANYA       Image: Constraint of the Authorized Signatory (+91)         9346209016       Image: Constraint of the Authorized Signatory (+91)                                                                                                    |                        | any other person                             |                                                         | un<br>2                          | Application / Ull Part B 2                                                        | Part A Part                                |
| (iii) Name of the Authorized Signatory SHOUJANIYA (vi) Mobile Number of the Authorized Signatory (+91) 9346209016                                                                                                    |                        | her person notified)                         |                                                         | Reassign 오                       | A 💡<br>Iame of the Entity<br>JOUJANYA HOTA                                        | Part A 💡<br>(i) Name of the<br>SHOUJANYA H |
| (vi) Mobile Number of the Authorized Signatory (+91)<br>9346209016                                                                                                    | LOTY Query C           | Idress of the Authorized Signatory<br>hi2.in |                                                         |                                  | Name of the Authorized Signatory<br>IOUJANYA                                      | (iii) Name of th<br>SHOUJANYA              |
|                                                                                                    | Reavien                |                                              |                                                         | y (+91)                          | Mobile Number of the Authorized Signatory (+91)<br>46209016                       | (vi) Mobile Nun<br>9346209016              |
| Flip To Old Values Old Values New Values                                                                                                    |                        | over-finst)                                  | dia All Rights Reserved, Version: CRIC, GST, 3, 51 Ang. | Convribit © 2017 Govt of India   | Old Values New Values                                                             | Elip To Old Values                         |
|                                                                                                    | 하고 #그 네이) 9:29 AM 📃    |                                              |                                                         |                                  | Time have to search                                                               |                                            |

|                                                                                                    | You're sharing your screen.                                                                                |                       |                                                                |              | _ B X                |
|----------------------------------------------------------------------------------------------------|----------------------------------------------------------------------------------------------------|-----------------------|----------------------------------------------------------------|--------------|----------------------|
| http://appgces-gst-ui/ × +                                                                                                    |                                                                                                    |                       |                                                                |              |                      |
| ( appgstprep.cbec.gov.in/cbec-aces-gst-ui/                                                                                                    |                                                                                                    | C Search              | ]                                                              | ☆自♣          |                      |
| Central Board of Indirect Taxes and Customs<br>Ministry of Finance - Department of Revenue<br>Name : ACES Test1507 Designation - Superintendent | Reassign *                                                                                                 |                       | > Expand panel to                                              | show video   | nglish Hind          |
| UNamendment - Core<br>Registration Task List UNBodies Worklist UName<br>Application / F<br>Part A Part B 2                                      | Select Formation<br>BENGALURU>BENGALURU-SOUTH>SOUTH DIVISION-7>RANGE<br>Reassigned to correct Jurisdiction | -ASD7 J               | State/VT -<br>any other person                                 | Karnataka    | District - Kolar     |
| Part A                                                                                                    | Reassign O                                                                                                 | Close                 | her person notified)<br>Idress of the Authorized Sig<br>Ni2.in | natory<br>Qu | Adarayo<br>uery E os |
| 9346209016<br>Fig To Old Values Old Values New Values                                                                                           | yright © 2017 Govt. of India. All Pights Reserved. Version: CBIC_GST_1.51 Apr 28H                          | h 2017 (Nodeunknovm-h | iost]                                                          |              | Remain P             |
| ⊕ O Type here to search     ↓                                                                                                    | 🗏 🤤 💼 🏥 🔯 🧕 👘 👼 🦉                                                                                          | 4 🧕 🔊                 | A 🧕 🔝                                                          | ^ ጭ ⋤ 🕬      | 9:30 AM<br>5/15/2020 |

|                                                                                            | II You're sharing your screen.                                                    |                          |                                     |           |                                   | -          | a x      |
|--------------------------------------------------------------------------------------------|-----------------------------------------------------------------------------------|--------------------------|-------------------------------------|-----------|-----------------------------------|------------|----------|
| http://appgces-gst-ui/ × +                                                                 |                                                                                   |                          |                                     |           |                                   |            |          |
| ( appgstprep.cbec.gov.in/cbec-aces-gst-ui/                                                 |                                                                                   | C Search                 |                                     | 2 1       | ^                                 |            | Ξ        |
| Central Board of Indirect Taxes and Customs<br>Ministry of Finance - Department of Revenue |                                                                                   |                          |                                     |           |                                   | 0179       | O        |
| Name : ACES Test1507 Designation : Superintendent                                          | Reassign Confirmation                                                             |                          |                                     |           | ng                                |            |          |
| M UNamendment - Core<br>N D Registration Task List UNBodies Worklist UName                 | Are you sure you want to Reassign?                                                |                          |                                     |           |                                   |            |          |
| C Application / F                                                                          |                                                                                   | YES NO                   | State/UT<br>any other person        | Karnataka | Distri                            | ct -       | Kolar    |
| Part A Part B 2                                                                            |                                                                                   |                          |                                     |           |                                   |            |          |
| (i) Name of the Entity<br>SHOUJANYA HOTA                                                   | Reassign O                                                                        |                          | her person notified)                |           |                                   |            |          |
| (iii) Name of the Authorized Signatory<br>SHOUJANYA                                        |                                                                                   | Close                    | ddress of the Authorized<br>phi2.in | Signatory |                                   | 7          | C L L    |
| (vi) Mobile Number of the Authorized Signatory (+91)<br>9346209016                         |                                                                                   |                          |                                     |           |                                   | 5          | о<br>SNE |
| Flip To Old Values Old Values New Values                                                   |                                                                                   |                          |                                     |           |                                   | P          |          |
|                                                                                            | pyright © 2017 Govt. of India. All Rights Reserved. Version: CBIC_GST_1.51 Apr 28 | 8th 2017 (Node:umknown-h | ost]                                |           |                                   |            |          |
| 🗄 O Type here to search 🔒                                                                  | H C 📄 🛱 🙋 🗞 👘 🐻                                                                   | i 🥼 🌍 🖬                  | x 🔕 🖈                               | ት 🗠 🖬 🌄   | d <sup>3))</sup> 9:30 /<br>5/15/3 | AM<br>2020 | 4        |

| appgstprep.cbec.gov.in/cbec-aces-gst-u                                                                                                    | ui/                                         |                                                                           |                                                                     | C Q                                     | Search                                                      |                                    | ☆自               | + 1                     | r 🖸          |
|----------------------------------------------------------------------------------------------------|---------------------------------------------|---------------------------------------------------------------------------|---------------------------------------------------------------------|-----------------------------------------|-------------------------------------------------------------|------------------------------------|------------------|-------------------------|--------------|
| Central Board of Indirect Taxes and Custom<br>Ministry of Finance - Department of Revenue                                                                                               |                                             |                                                                           |                                                                     |                                         |                                                             |                                    |                  |                         | - 0          |
| me : ACES Test1507 Designation : Super                                                                                                    | <sub>rintendent</sub> Reassig               | n                                                                         |                                                                     |                                         | 60                                                          | > Expand pa                        | nel to show vide | 0                       | nglish       |
| UNamendment - Core<br>gistration Task List UNBodies Worklist                                                                                                    | ARN/GSTIN                                   | AA290320000006                                                            | 52 Reassigned successfully                                          |                                         |                                                             |                                    |                  |                         |              |
| Applic                                                                                                    | cation / F                                  |                                                                           |                                                                     |                                         | Close                                                       | State/U<br>other person            | T - Karnata      | (a Di                   | istrict -    |
|                                                                                                    | IIIN Number                                 |                                                                           | Reference Number                                                    | Date                                    |                                                             |                                    |                  |                         |              |
| rt A Part B                                                                                                    |                                             |                                                                           |                                                                     | 40.00.0000                              |                                                             |                                    |                  |                         |              |
| rt A Part B                                                                                                    | 2920IND00001U                               | N1                                                                        | AA2903200000062                                                     | 18-03-2020                              |                                                             |                                    |                  |                         |              |
| rt A Part B<br>Part A 💡<br>(i) Name of the Entity<br>SHOUJANYA HOTA                                                                                                    | 2920IND00001U                               | NI<br>(ii) Permanent Ac<br>AXNPH9037J                                     | AA2903200000062                                                     | 18-03-2020<br>ty, if any (Applicable in | case of any other pe                                        | rson notified)                     |                  |                         |              |
| rt A Part B<br>Part A<br>(i) Name of the Entity<br>SHOUJANYA HOTA<br>(iii) Name of the Authorized Signatory                                                                             | 29201ND00001U                               | NI<br>(ii) Permanent Ac<br>AXNPH9037J<br>(iv) PAN of the Au               | AA290320000062<br>count Number (PAN) of enti<br>thorized Signatory. | 18-03-2020<br>ty, if any (Applicable in | case of any other pe<br>(v) Email Address                   | rson notified)<br>of the Authorize | d Signatory      | <b>(</b> 14)            | Yove         |
| rt A Part B<br>Part A<br>(i) Name of the Entity<br>SHOUJANYA HOTA<br>(iii) Name of the Authorized Signatory<br>SHOUJANYA                                                                | 292016D00001U                               | NI<br>(ii) Permanent Ac<br>AXNPH9037J<br>(iv) PAN of the Au<br>AXNPH9037J | AA290320000062                                                      | 18-03-2020<br>ty, if any (Applicable in | case of any other pe<br>(v) Email Address<br>newreg0@hi2.in | rson notified)<br>of the Authorize | d Signatory      | (1.5)<br>(1.5)<br>(1.5) | Tare         |
| rt A Part B<br>Part A<br>(i) Name of the Entity<br>SHOUJANYA HOTA<br>(iii) Name of the Authorized Signatory<br>SHOUJANYA<br>(vi) Mobile Number of the Authorized Signator<br>9346209016 | 2920IND00001U<br>2920IND00001U<br>pry (+91) | (ii) Permanent Ac<br>AXNPH9037J<br>(iv) PAN of the Au<br>AXNPH9037J       | AA290320000062                                                      | 18-03-2020<br>ty, if any (Applicable in | case of any other pe<br>(v) Email Address<br>newreg0@hi2in  | rson notified)<br>of the Authorize | d Signatory      | Quen                    | 1040<br>1040 |

5. Processing steps for Approve/ Raise query / Reject or Delegate are same as that in case of normal registration and hence not repeated here.

\*\*\*